## How to use PPPoE on Mac OS 10.3 Panther

1. Click "Next"  $\rightarrow$  "Accept"  $\rightarrow$  "Finish" to install the driver.

| ()                                                | D-Link DSL-200 Modem Installer                                                                                                    |
|---------------------------------------------------|----------------------------------------------------------------------------------------------------|
|                                                   | Welcome!                                                                                                    |
|                                                   | Welcome to the ADSL Modem Installer. This Installer will install the proper driver files and utilities to operate your USB modem.                                                                                             |
|                                                   | To continue with the installation, you must enter your password for administrator access. Please press Next to enter in the password.                                                                                         |
|                                                   | Next                                                                                                    |
|                                                   | Next Cancer                                                                                                    |
| <i>,</i>                                          |                                                                                                    |
| $\mathbf{\Theta} \mathbf{\Theta} \mathbf{\Theta}$ | D-Link DSL-200 Modem Installer                                                                                                    |
|                                                   | License Agreement                                                                                                    |
|                                                   | Please review the license agreement below and click<br>Accept if you agree with the license agreement or Cancel if<br>you do not agree and wish to cancel the installation:                                                   |
|                                                   | License Agreement                                                                                                    |
|                                                   | IMPORTANTREAD THE FOLLOWING LICENSE<br>AGREEMENT CAREFULLY BEFORE INSTALLING<br>AND/OR USING THE PROGRAM.                                                                                                    |
|                                                   |                                                                                                    |
|                                                   | By installing and/or using the Program, you indicate<br>your acceptance of the<br>following DSL-200 MAC Driver License Agreement<br>("Agreement"). If you do not agree<br>to the terms of this Agreement, promptly delete the |

| 00 | D-Link DSL-200 Modem Installer                                                                                  | <u>`</u>                       |
|----|----------------------------------------------------------------------------------------------------|--------------------------------|
|    |                                                                                                    | Finished                       |
|    | The installation is now complete. Before u<br>modem, you must restart your computer. V<br>restart now or later? | sing your<br>Vould you like to |
|    | Restart now                                                                                                    |                                |
|    | Restart later                                                                                                   |                                |
|    |                                                                                                    |                                |
|    |                                                                                                    |                                |
|    |                                                                                                    |                                |
|    | Finish                                                                                                    | Cancel                         |

2. Go to "System Preferences"  $\rightarrow$  "Internet & Network"  $\rightarrow$  "Network".

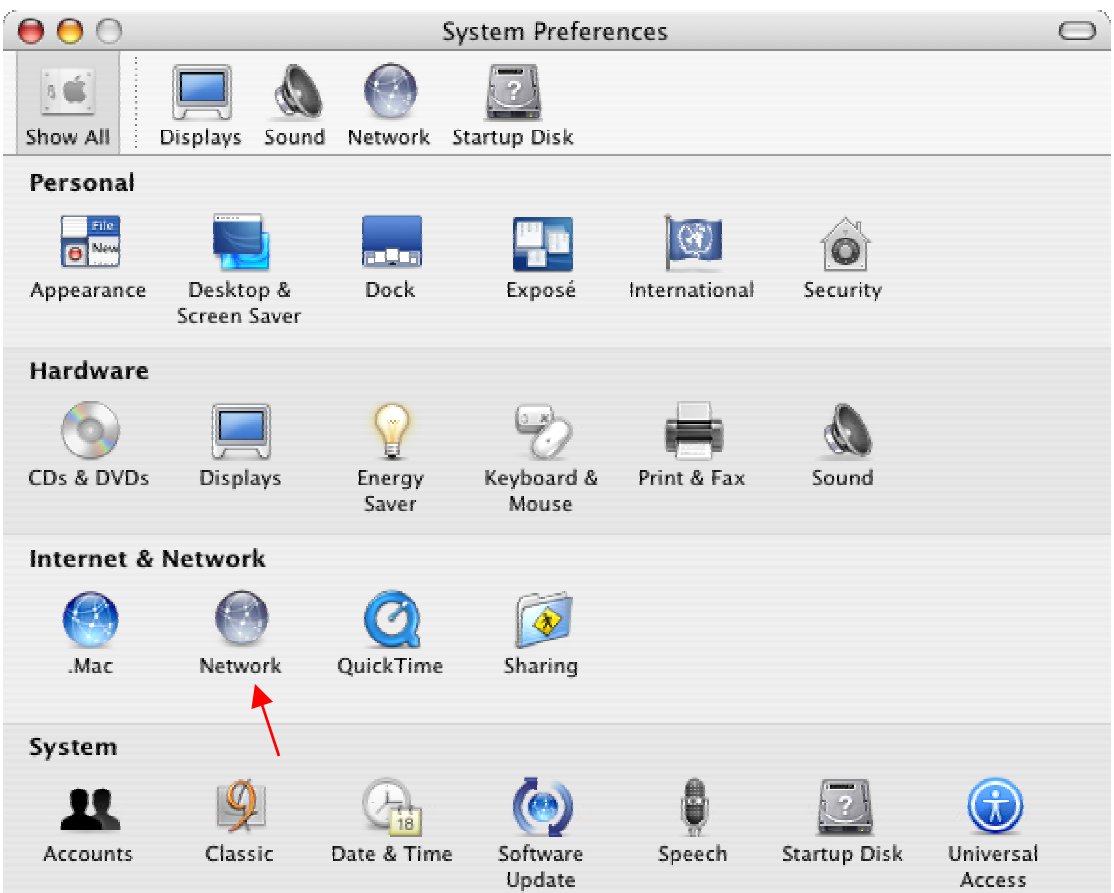

3. Click "OK" to accept the new port.

| 🧯 Grab File Edit Capture | Window Help                                                                                                    | 💮 🏭 🜒 Mon 07:23  |
|--------------------------|----------------------------------------------------------------------------------------------------|------------------|
| Shor                     | Network       Image: All     Image: All       Displays     Sound       Network     Startup Disk                                   | 10.3 Panther     |
|                          | New Port Detected                                                                                                    | Untitled 2       |
|                          | Bui     Ethernet Adaptor (en2)     Please verify that it is configured correctly, then     press Apply Now to activate it.     OK | Untitled 3       |
|                          |                                                                                                    | Untitled 4       |
|                          | Configure Connect 2                                                                                                    | Share            |
|                          | Click the lock to prevent further changes.                                                                                        |                  |
|                          |                                                                                                    | L_PoE835.sit.zip |
| 峰 🥪 🔊 🤧                  | C 🔍 📴 妃 🐼 🦉 🙆 💽                                                                                                    |                  |

4. Choose "Show" to "Ethernet Adaptor (en2)" then choose "PPPoE" and enable "Connect using PPPoE". Then enter "Account Name" & "Password".

| 000               |                 | Network                                                                                                    | 0                                        |
|-------------------|-----------------|----------------------------------------------------------------------------------------------------|------------------------------------------|
| Show All Displays | Sound Networ    | k Startup Disk                                                                                                    |                                          |
|                   | Location:       | Automatic                                                                                                    | Ð                                        |
|                   | Show:           | Ethernet Adaptor (en2)                                                                                                    | € ←                                      |
|                   | TCP/IP PPPc     | E AppleTalk Proxies Ethe                                                                                                    | rnet                                     |
|                   | $\rightarrow$   | Connect using PPPoE                                                                                                    |                                          |
| Serv              | vice Provider:  |                                                                                                    | (Optional)                               |
| Ac                | count Name:     | solo1                                                                                                    | ]                                        |
|                   | Password:       | •••••                                                                                                    | ]                                        |
| PPPoE S           | ervice Name:    |                                                                                                    | (Optional)                               |
|                   |                 | <ul> <li>Save password<br/>Checking this box allows all users of<br/>access this Internet account without</li> <li>PPPOE Options</li> </ul> | this computer to<br>entering a password. |
|                   |                 | Show PPPoE status in menu bar                                                                                                    | • • • •                                  |
| Click the lock    | to prevent furt | her changes. Assist me.                                                                                                    | Apply Now                                |

5. Click the icon (()) on the top of right side then choose "Open Internet Connect".

| 🧉 Grab File Edit Ca | pture Window Help              |                                                                                        | <u></u>                                             | 👫 🜒 Mon 07:31    |
|---------------------|--------------------------------|----------------------------------------------------------------------------------------|-----------------------------------------------------|------------------|
|                     |                                | Network                                                                                | AirPort: On<br>Turn AirPort Off                     |                  |
|                     | Show All Displays Sound Netwo  | ork Startup Disk                                                                       | No network selected<br>Other                        | 10.3 Panther     |
|                     | Location: (                    | Automatic                                                                              | Create Network                                      |                  |
|                     | Show: (                        | Ethernet Adaptor (en2)                                                                 | Open Internet Connect                               | Untitled 2       |
|                     | TCP/IP PPP                     | oE AppleTalk Proxies I                                                                 | Ethernet                                            | 1                |
|                     |                                | Connect using PPPoE                                                                    | _                                                   |                  |
|                     | Service Provider:              |                                                                                        | (Optional)                                          | Untitled 3       |
|                     | Account Name:                  | solo1                                                                                  | _                                                   |                  |
|                     | Password:                      |                                                                                        |                                                     | UNIC STREET      |
|                     | PPPoE Service Name:            |                                                                                        | (Optional)                                          | Untitled 4       |
|                     |                                | Save password<br>Checking this box allows all use<br>access this Internet account with | rs of this computer to<br>hout entering a password. |                  |
|                     |                                | PPPoE Options                                                                          |                                                     | Share            |
|                     |                                | Show PPPoE status in menu                                                              | bar (?)                                             |                  |
|                     | Click the lock to prevent furt | ther changes. Assist                                                                   | me) (Apply Now)                                     |                  |
|                     |                                |                                                                                        |                                                     |                  |
|                     |                                |                                                                                        |                                                     | ZIP              |
|                     |                                |                                                                                        |                                                     | L_PoE835.sit.zip |
|                     |                                |                                                                                        |                                                     |                  |
| 🗳 🎯 🛃 🤧             | 0                              | Ð 💏 🛱 📿                                                                                |                                                     |                  |

6. Choose "Ethernet Adaptor (en2)" and click "Connect" to establish the connection to surf the internet.

| 000                           | Ethernet Adaptor (en2)                       |         |                        |         | 0         |
|-------------------------------|----------------------------------------------|---------|------------------------|---------|-----------|
|                               | C.r.                                         | Ô       | <b>600</b>             |         |           |
| Summary                       | Internal Modem                               | AirPort | Ethernet Adaptor (en2) | VPN     |           |
| PPPoE                         | Service Provider<br>Account Name<br>Password | solo1   | •••••                  |         |           |
| Show PPPoE status in menu bar |                                              |         |                        |         |           |
| Status: Id                    | dle                                          |         |                        | Connect | $\supset$ |

7. You can check the connect time from "Status".

| 000                                         | Ethernet Adaptor (en2) |                        |            |  |
|---------------------------------------------|------------------------|------------------------|------------|--|
| Summary Internal Mod                        | em AirPort             | Ethernet Adaptor (en2) | VPN        |  |
| PPPoE Service Provider:                     |                        |                        |            |  |
| Account Name: solo1                         |                        |                        |            |  |
| Password: ••••••                            |                        |                        |            |  |
| Show PPPoE status in menu bar               |                        |                        |            |  |
|                                             |                        |                        |            |  |
| Status: Connected<br>Connect Time: 00:00:20 |                        |                        | Disconnect |  |